Driver Control4 – Ksenia lares IP

Installation and configuration manual Driver Version 2.x

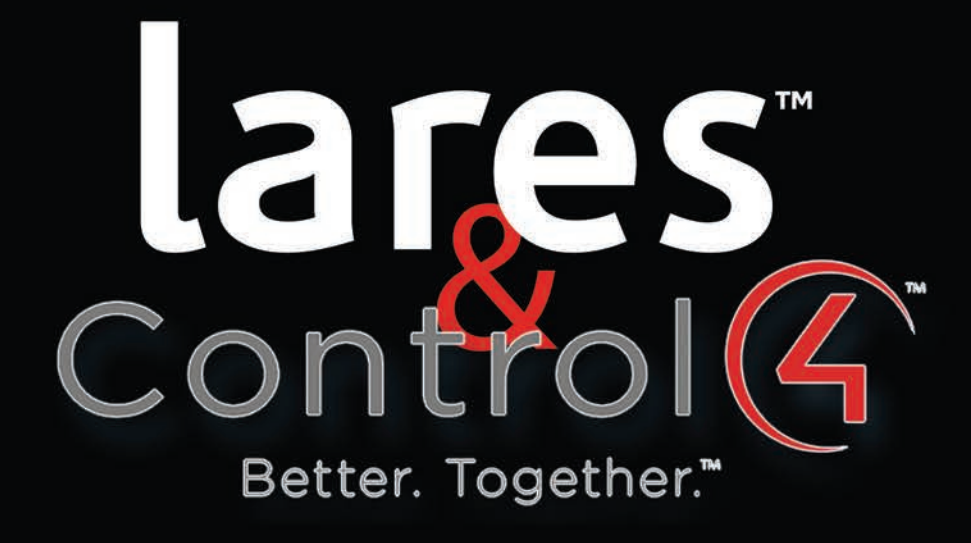

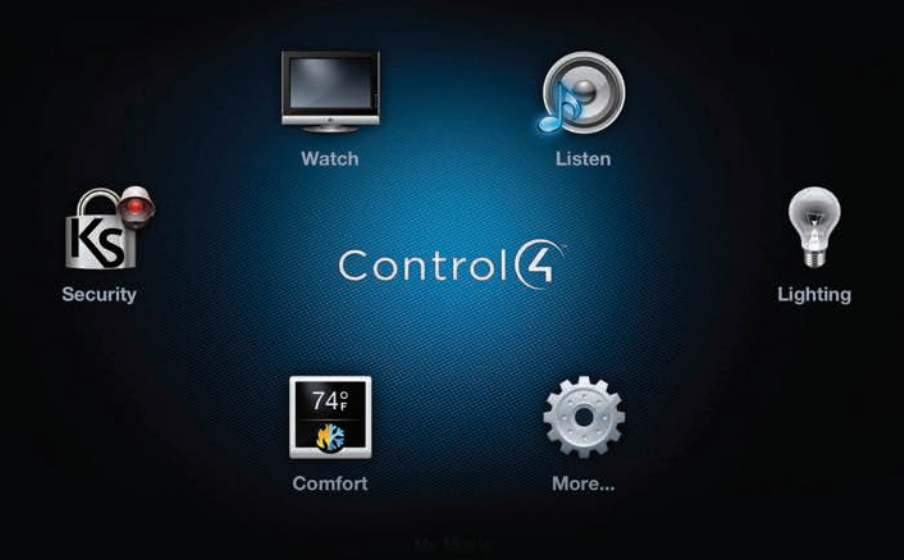

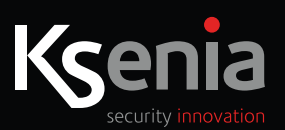

# www.kseniasecurity.com

NOTE

It is recommended to follow this manual step by step in order to make the driver work properly.

#### Legend:

Italic bold terms are labels as used on "basis" or "Composer" applications.

#### Main features:

- 2.8.0 Control4 version or next
- Correct Composer version to the Control4 controller
- lares version 1.6 build 1239 or next
- 1.6 Ksenia basis version
- IP Ksenia lares Driver v2 (Available on marketplace https://www.houselogix.com)

• For the correct operation of the system it is recommended to install an uninterruptible power supply (UPS), capable of delivering power to the controller Control4® and to network devices (routers, switches, ...) even in the absence of mains power. The Panel lares have battery back-up and therefore do not require external UPS.

#### FIRST INSTALLATION

This manual refers to the actions needed to integrate the Ksenia lares control panel with the Control4 system. It is assumed that lares configurations (zones, outputs, partitions, scenarios, codes, ...) have already been correctly performed.

#### Step 1 - lares IP (basis) - "Ethernet Parameters"

On the *Ethernet* page, verify and/or set the following parameters:

- 1. Configure network parameters (DHCP, IP address, ...) depending on the type of router used.
- 2. The Enable Webserver and HTML digest authentication options must be enabled.
- 3. In the webserver section, set *username* and *password* (required for the driver configuration in Control4) and leave the *port* to 80 (you can not set up the integration using other ports).
- 4. The user code to use in the webserver must be set for the driver to work properly.
- 5. Send the configuration to the lares control panel.

| CustomerManager Window 🛞 Welcome 🔅 👗 Customer manager: test Control4 (00 | 00) 📧 ethernet params 😒                                                                                                    |                                                       |                 |  |
|--------------------------------------------------------------------------|----------------------------------------------------------------------------------------------------|-------------------------------------------------------|-----------------|--|
| Board name (NETBIOS name)                                                |                                                                                                    |                                                       |                 |  |
| LARES_BOARD                                                              |                                                                                                    |                                                       |                 |  |
| 2 Enable DHCP                                                            | Enab                                                                                                    | e SMTP                                                |                 |  |
| DHCP                                                                     | SMTP                                                                                                    | 5                                                     |                 |  |
| P address 192-168-2-90                                                   |                                                                                                    | E-mail from                                           |                 |  |
| SubNet Mask 255.255.0.0                                                  |                                                                                                    | SMTP server                                           |                 |  |
| Default gateway 192,168,2.1                                              |                                                                                                    | SMTP user name                                        |                 |  |
| Primary DNS 151.99.125.1                                                 |                                                                                                    | SMTP password                                         |                 |  |
| Secondary DNS 151.99.0.100                                               | En:                                                                                                    | ble SSL SMTP Port 25 0                                |                 |  |
| DHCP timeout                                                             | 0 🗘 🛃 Enab                                                                                                    | e Webserver 🛛 🛃 Limit number of simultaneous accesses |                 |  |
|                                                                          |                                                                                                    | HTML digest authentication                            |                 |  |
| C Enable PING                                                            | Webser                                                                                                    | er                                                    |                 |  |
| C Enable UDP discovery policy                                            |                                                                                                    | User name admin                                       |                 |  |
| UDP Port 1024 0                                                          |                                                                                                    | Password •••••                                        |                 |  |
|                                                                          |                                                                                                    | HTTP Port                                             | 80 0            |  |
| 2 Enable DynDNS                                                          |                                                                                                    |                                                       |                 |  |
| Dynamic DNS                                                              |                                                                                                    | feed where a feed                                     |                 |  |
| Dynamic DNS service kseniadns.com                                        | ¥.                                                                                                    | tost name Tares                                       | .kseniadns.com  |  |
| User name Tares                                                          |                                                                                                    | Password 123456                                       |                 |  |
| DNS Check Server Checkip.kseniadns.com                                   | 2                                                                                                    | ervice port 80 C                                      | Check port 80 C |  |
| Enable NTP Client (Network Time Protocol)                                |                                                                                                    |                                                       |                 |  |
| NTP settings                                                             | no more effect                                                                                                    |                                                       |                 |  |
|                                                                          | in the other                                                                                                    |                                                       |                 |  |
| Webserver settings                                                       |                                                                                                    | And the Providence                                    |                 |  |
| Disable PIN requests                                                     | THE AND A DESCRIPTION OF A DESCRIPTION OF A DESCRIPTION O | Start from Floor Plans                                |                 |  |
|                                                                          | Pin request timeout (s)                                                                                                    | 30 .                                                  |                 |  |
|                                                                          | User code to use in the Webserver                                                                                                    | Utente                                                |                 |  |
|                                                                          | Send We                                                                                                    | b Server                                              |                 |  |

#### In Phonebook:

- 1. Add a new IP Receiver contact, and to identify it in the future set the Receiver description field "Control4".
- 2. Enter the value 1 in the Receive ID number and Transport ID fields
- 3. IP Address: Enter the Control4 controller address
- 4. Port: Choose a communication port from Ksenia to Control4
  - a. It must also be included in the driver's properties
    - b. It does not have to conflict with other ports used by other devices that communicate with Control4
- 5. Select the "CONTROL4" Protocol.
- 6. Enter the value 1 in the Application ID field
- 7. None of the other options must be selected or edited, and no associated events must be entered
- 8. Send the configuration to the lares control panel.

| Receiver description              | Receiver I      | D numbe  | r                   | Transport ID         |
|-----------------------------------|-----------------|----------|---------------------|----------------------|
| Control 4                         | 1               |          |                     | 1                    |
| P address                         | Port            | Prot     | ocol                | Application ID       |
| 192.168.1.100                     | 1500            |          | CONTROL4            | 1                    |
| Communication attempt             | s               |          | Transmit over TC    | P                    |
| 3 🗘 Max DUH res                   | ponces          | 3 🗘      | Max NAK responces   | 3 🗘 Max NO responces |
|                                   |                 | riod (s) | Max attempts before | switching            |
| Backup<br>Backup receiver         | Backup pe       |          |                     |                      |
| Backup<br>Backup receiver<br>None | васкир ре<br>10 |          |                     | 3 0                  |

Open the project and install the "Ksenia lares IP v2" driver

The driver installation takes a bit of time considering that there are 20 partitions that for the new Control4 security interface are virtually 20 "sub-drivers".

As soon as installation is completed from system design, you can configure the driver entering the Properties section:

| operties    | Documentation Actions Lua |                               |
|-------------|---------------------------|-------------------------------|
| ropentes    | Documentation Actions Lua |                               |
| Ks Lares 1  | Гуре                      | 128IP                         |
| Ks IP Add   | ress                      | 192.168.x.x                   |
| Ks WebSe    | erver User                | admin                         |
| Ks WebSe    | erver Password            |                               |
| Ks IP rece  | iver port                 | 1977                          |
| License C   | ode                       | type your license code here   |
| License S   | tatus                     |                               |
| Ks Last Co  | onfig                     | Succes on 26/05/2017 10:59:33 |
| Polling Tir | ne (min)                  | 15                            |
| Ksenia's s  | cenario for Panic button  |                               |
| Log Level   |                           | 6 - Tags                      |
| Log Mode    |                           | Off                           |
| Log hash1   | ags                       |                               |
| Driver Ver  | sion                      | 20170430                      |

Using the parameters set on the lares control panel, please do following steps:

- 1. Select the control panel model (128IP, 48IP, 16IP),
- 2. Set the IP address
- 3. Set the user and password of the webserver as done in point 1.3
- 4. Set the communication port as done in step 2.4
- 5. Enter the license code (obtained from the marketplace houselogix.com)

If all settings are correct and lares is reachable the properties **Ks Last Config notifies** that you can read the configuration, and the **Ks Last Config property** pops up with "Ksenia is connected, please read from panel".

| Properties Documentation Actions Lua |                                         |
|--------------------------------------|-----------------------------------------|
| Ks Lares Type                        | 128IP                                   |
| Ks IP Address                        | 192.168.1.77                            |
| Ks WebServer User                    | admin                                   |
| Ks WebServer Password                |                                         |
| Ks IP receiver port                  | 8077                                    |
| License Code                         | type your license code here             |
| License Status                       |                                         |
| Ks Last Config                       | Set Properties and then Read from panel |
| Polling Time (min)                   | 15                                      |
| Ksenia's scenario for Panic button   | read Ksenia Conf for list               |
| Log Level                            | 6 - Tags                                |
| Log Mode                             | Print                                   |
| Log hashTags                         |                                         |
| Driver Version                       | Beta 2017-04-30                         |

**NOTE:** Communication from lares to Control4 can only be verified when the driver is operating after reading the configuration of the lares control panel (see next step).

#### Step 4 - Control4 (Composer) - Read from panel

Using the button on the top right of the driver's properties, you can start reading the configuration of the lares control panel.

| rope   | erties             |                 |         |         |   |
|--------|--------------------|-----------------|---------|---------|---|
| Partit | ions Zones         |                 |         | Θ 🛃     | 8 |
| #      | Partition Name     | Partition State | Am Type | Enabled | ^ |
| 1      | Ksenia Partition 1 | Unknown         |         | True    |   |
| 2      | Ksenia Partition 2 | Unknown         |         | True    |   |
| 3      | Ksenia Partition 3 | Unknown         |         | True    |   |
| 4      | Ksenia Partition 4 | Unknown         |         | True    |   |

Reading may take few minutes depending on the size of the connected control panel.

When successful, the properties named Ks Last Config show the date and time of reading.

**NOTE:** Unfortunately, the new Control4 security proxy does not allow you to write partition name updates after reading them from lares. Through the *actions* "Display Status", you can view and manually rename the partitions you are using.

|                                        | Properties                           |
|----------------------------------------|--------------------------------------|
| ~ ^ <b>~</b> 0                         | Partitions Zones                     |
| isenia0.0                              | # Partition Name Partition State     |
|                                        | 1 Perimetrali DISARMED_RE            |
| Juse                                   | 2 Ksenia Partition 2 DISARMED_RE/    |
| 1 Main                                 | 3 Ksenia Partition 3 -               |
| Ksenia                                 | Advanced Properties                  |
| - (4 telegram-bot                      |                                      |
| → C4UrlGet 2.8 Testing by s.k.         | Properties Documentation Actions Lua |
| - Wetest ea 2                          |                                      |
| Test LedVerde                          | Lua Command Ln 1 C                   |
| —` <b>∦</b> ⊺ TestSirenaExt            |                                      |
| — 💓 test ea 3                          |                                      |
| Contact Switch                         |                                      |
| —————————————————————————————————————— | Lua Output                           |
| E-Ks' Ksenia Lares                     | UN BYPASS false                      |
| - 💮 Perimetrali                        | 3 INT 3                              |
| - 💮 Ksenia Partition 2                 | UN_BYPASS false                      |
| - 💮 Ksenia Partition 3                 | 4 UNUM WIRED 4                       |
| - 💮 Ksenia Partition 4                 | UN_BYPASS false                      |
| - 🛞 Ksenia Partition 5                 | 5 ZORA 5                             |
| - 🛞 Ksenia Partition 6                 | 6 SchedaMadre 16                     |
| - 💮 Ksenia Partition 7                 | UN_BYPASS false                      |
| - Senia Partition 8                    | 11 CM_Poli-underscore                |
| - Ksenia Partition 9                   | UN_BYPASS false                      |
| - Ksenia Partition 10                  | 12 Unum Wireless                     |
| - 💮 Ksenia Partition 11                | ON_DIFADD LAISE                      |
| - Ksenia Partition 12                  | 4. > PARTITIONS                      |
| - Ksenia Partition 13                  |                                      |
| Ksenia Partition 14                    | Nr PARTITION                         |
| Ksenia Partition 15                    | 1 Perimetrali<br>2 Velumetrici       |
| A Vaccia Patilian 16                   | 2 VOIUmetrici                        |

### Polling Time.

The **Polling Time property (min)** determines the time at which the Control4 controller will update the status of the lares control panel.

Polling is required in particular to update *Output* status (if changed not from the Control4 interface), *temperature* values and *SIM* credit. We recommend keeping this value as high as possible to reduce network traffic.

### Ksenia's scenario for Panic button.

The Control4 User Interface provides an *Emergency* button that allows you to select a *Panic* function. Considering the "scenarios" logic of the lares central unit, you can associate this function with a specific *scenario*, whose actions are to be configured on a basis.

If no **Scenario** has been associated with this function if the Control4 interface is activated the function displays the following **Trouble** message: "No Panic Scenario Selected"

### Interface and functionality in Composer

The driver allows following operation:

• Use the "new" Control4 security proxy interface released with version 2.8.0

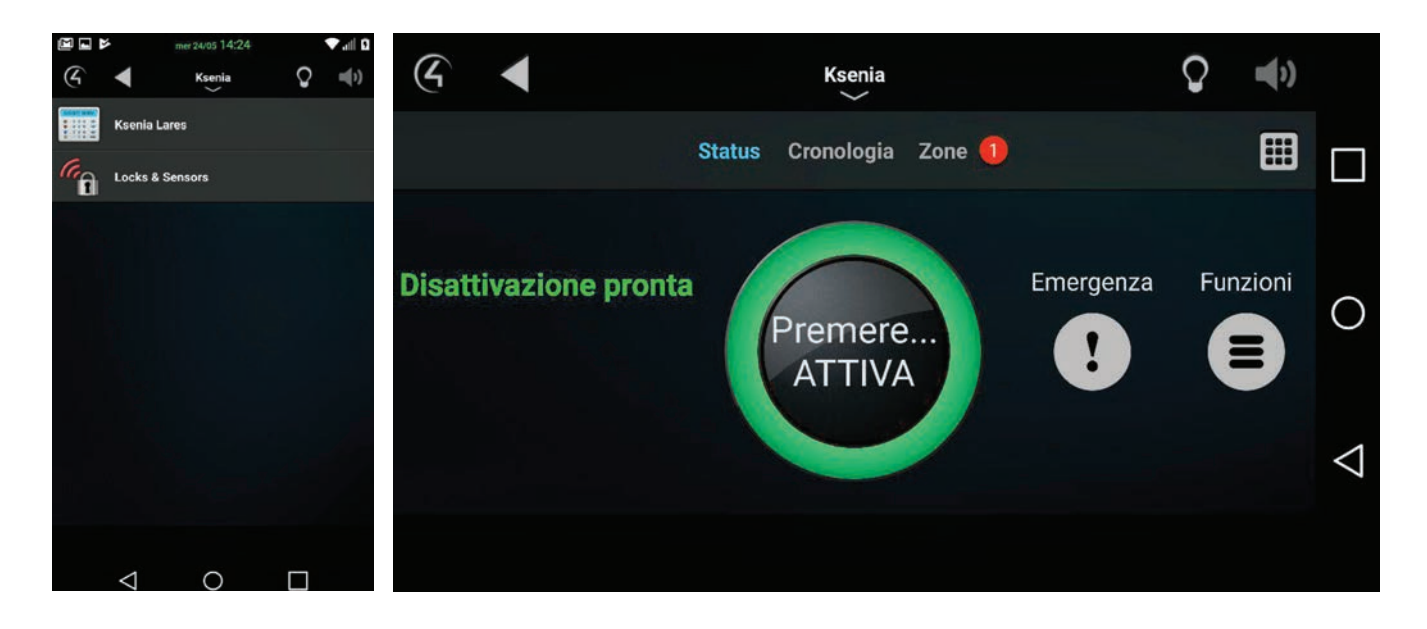

Use events, states, and functions provided by that proxy

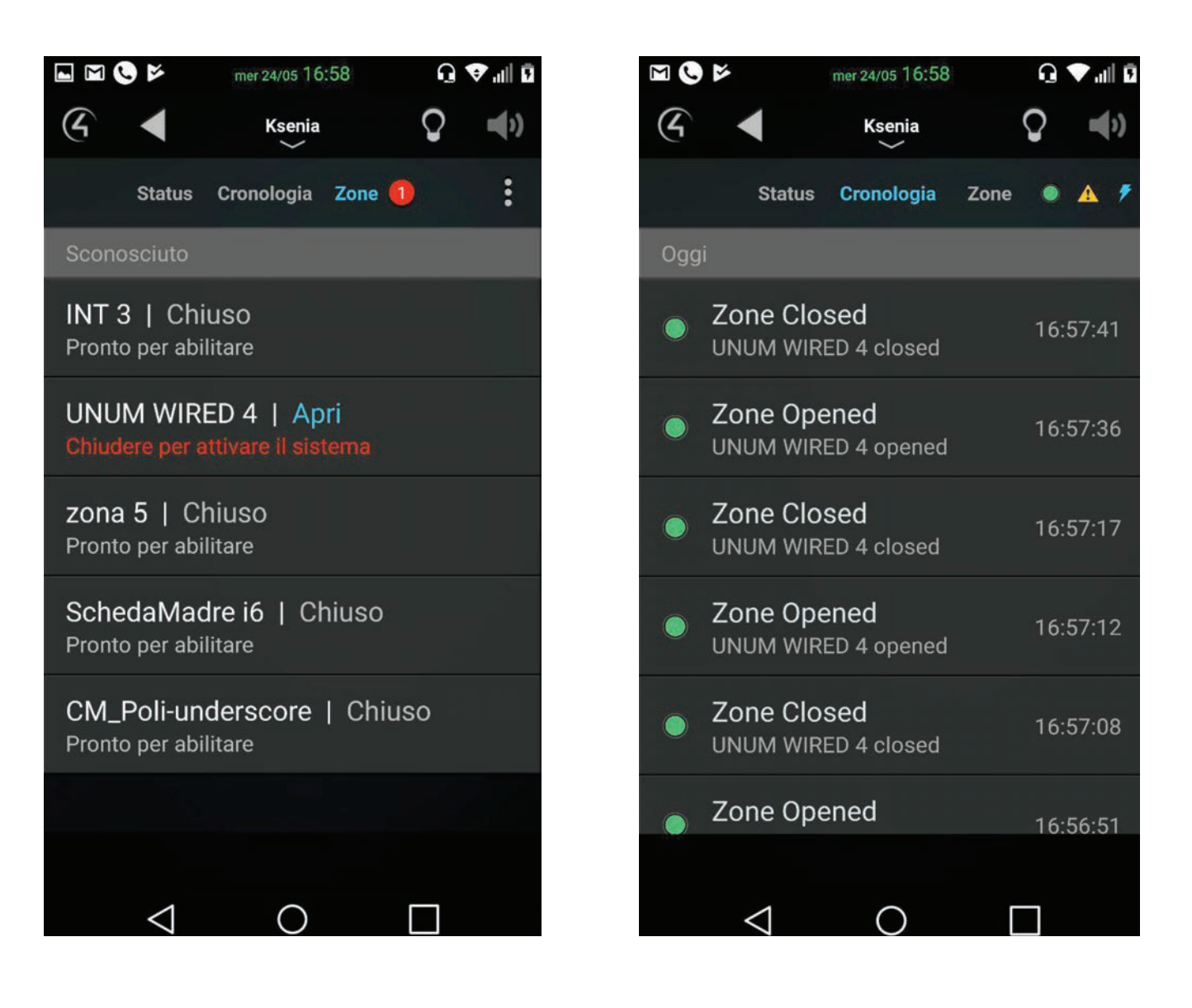

• Recall Ksenia scenarios using the custom keyboard of the interface, from which you can scroll through the scenarios with **Up** and **Down** keys, or quickly recall a scenario by typing the "PIN" + "scenario number"

| M 🕓 🖻 | mer 24/05 17:02 | Q 🕹 📲 🛛 |  |  |  |  |  |
|-------|-----------------|---------|--|--|--|--|--|
| 6     | Ksenia          | Q =()   |  |  |  |  |  |
|       | scenario 2      |         |  |  |  |  |  |
| 1     | 2               | 3       |  |  |  |  |  |
| 4     | 5               | 6       |  |  |  |  |  |
| 7     | 8               | 9       |  |  |  |  |  |
| *     | 0               | #       |  |  |  |  |  |
|       | Up              |         |  |  |  |  |  |
|       | Ok              |         |  |  |  |  |  |
| Down  |                 |         |  |  |  |  |  |
|       | Esc             |         |  |  |  |  |  |
| <     | 0               |         |  |  |  |  |  |

• See the status of the zones of the lares control panel:

0

- In the driver connections as CONTACT\_SENSOR
- in *programming* as variables for both state management and *ByPass* status control (see Appendix 1)
- In the Control4 UI as provided by the security interface
- See the status of the output of the lares control panel:
  - In the driver *connection* as *RELAY*
  - in *programming* as variables (see appendix 1)
  - See the status of the partitions of the lares control panel:
    - in *programming* as variables (see appendix 1)

**NOTE:** The Control4 for *Mac* interface has several problems with the operation of the new security proxy, especially the custom keyboard. While waiting for Control4 to make a specific bug fix, it is not recommended to use it.

#### **Data and Licence**

It allows to print the date and re-appear in the "License Code" **property**, to be used in case of license and / or licenserelated changes (for example incorrectly typed value).

#### **Print Log Tags**

It allows to view all of the TAGs used to characterize debugged message consoles. Such messages and such TAGs are decided by the developers at the time of creating the driver. Choosing to characterize messages is intended to speed up possible debugging and erroneous settings of the two systems

#### **Display Status**

It Allows to view the status of the lares control panel read from the Driver in the console, this provides an overview of **zones**, **partitions**, **outputs** and **scenarios**, and lares control panel information such as internal and external temperature and SIM status.

It is useful to verify the status of Control4 / Ksenia communication and to check names and states of all lares system components.

#### **Display C4 Variable**

It allows to view in the console all the variables offered by the driver, their properties, and their status

#### Remove old Variable and Output

If you change the configuration of the lares control panel, you can use this action to remove all the variables and outputs that are no longer used.

**NOTE:** We recommend to use this feature at a time when other settings or readings are not being performed, in order to avoid misalignments and complete malfunctions.

#### **UPDATES**

#### Configuration

If the lares configuration is changed from the basis software, such as adding or deleting *zones*, *partitions*, *output*, you must re-read the configuration.

| Prope  | erties             |                 |          |         |   |
|--------|--------------------|-----------------|----------|---------|---|
| Partit | tions Zones        |                 |          | 🖸 🛃     | 0 |
| #      | Partition Name     | Partition State | Arm Type | Enabled | ^ |
| 1      | Ksenia Partition 1 | Unknown         |          | True    |   |
| 2      | Ksenia Partition 2 | Unknown         |          | True    |   |
| 3      | Ksenia Partition 3 | Unknown         |          | True    |   |
| 4      | Ksenia Partition 4 | Unknown         |          | True    |   |

When an item is deleted, it is advisable, but not indispensable, to select the action "Remove old Variable and Output" after re-reading the configuration.

#### Driver

If you update the driver, you must reset the "Default User Code" for the partitions that are not stored.

## Configuration mismatching lares/Control4

It is not expected that configuration mismatching will occur in normal use. This situation can only be created during configuration by re-reading the Composer because the Control4 security proxy in some cases has problems during interfaces updating.

If the "Display Status" action correctly displays all the elements configured on lares, but some of them are not displayed on Control4 interfaces, it is suggested that you try to fix it by performing a driver update. In any case, it is strongly advised to do the following:

- 1. Configure all lares parameters in the most definitive way possible.
- 2. Install the driver on Control4.
- 3. Read the configuration of the lares control panel.

## Practice for testing and putting into production

If communication tests are carried out in a "test" configuration, it is good practice to switch from test to production by following the procedure below:

- 1. Delete the driver,
- 2. Refresh the interfaces,
- 3. Re-install the driver
- 4. Read the configuration of the lares control panel

WARNING: Deleting the driver always generate the loss of all connections and programming already done.

## APPENDICE 1

## Events or Action (triggering in programming)

| Proxy                  | Events or Action           | when it happens                                                                                                    |
|------------------------|----------------------------|----------------------------------------------------------------------------------------------------|
| Security Panel         | Trouble Start              | A "trouble" message is sent                                                                                                    |
| Events                 | Trouble Clear              | The trouble message is cleared.it is automatic for messages managed<br>by the driver, it is to be handle for messages sent with the variable<br>"KS_TROUBLE_TEXT" described below |
| Security Panel Action  | In Trouble                 | True (1) when the partition is displaying a trouble message, False (0) when the problem is cleared                                                                                |
|                        | Alarm                      | when partition alarm occurs                                                                                                    |
| Partition Panel        | Alarm Clear                | When the partition is disarmed, but it also activates when it restarts the alarm after a first Alarm event.                                                                       |
|                        | Disarmed                   | when partition is disarmed                                                                                                    |
|                        | Armed                      | when partition is armed                                                                                                    |
|                        | Partition State<br>Changed | when partition status changes                                                                                                    |
|                        | Arm Failed                 | when a partition is not ready to arm                                                                                                    |
|                        | Disarm Failed              | not supported                                                                                                    |
|                        | Emergency<br>Triggered     | when panic button is pressed                                                                                                    |
|                        | Arm                        | Set the partition default user code                                                                                                    |
|                        | Disarm                     | Set the partition default user code                                                                                                    |
| Partition Panel Action | Emergency                  | A function must be set from the Ksenia's scenario for Panic button property drop-down menu                                                                                        |
|                        | Execute Function           | Select one of the features available on the interface, SIM Data,<br>Temperatures, DisarmAll. (Set the partition default user code)                                                |
|                        | Arm All                    | Set the partition default user code                                                                                                    |
|                        | Disarm All                 | Set the partition default user code                                                                                                    |

## Security Panel - Device Variables

| Variable             | Туре   | Description                                                                                                    | Readonly/<br>Writeable |
|----------------------|--------|----------------------------------------------------------------------------------------------------|------------------------|
| TROUBLE_TYPE         | String | Trouble message                                                                                                    | R                      |
| KS_TROUBLE_TEXT      | String | It sends a trouble message that remains in the UI until<br>the variable is overwritten. To clean the display, set it to<br>an empty string.                                                                                                    | W                      |
| KS_LastZoneAlarmed   | String | It contains the name of the last alarmed zone.                                                                                                    | R                      |
| KS_PartitionsChanged | String | It contains the name of the last partition that has<br>changed status and its status in format: "[Partition<br>Name]> [Status]"                                                                                                    | R                      |
| KS_PartitionsMask    | String | List of ordered numbers representing the state of the<br>partitions (updated at each variation). The states are so<br>encoded:<br>0 = DISARMED_READY<br>1 = ARMED<br>2 = ALARM<br>3 = EXIT_DELAY<br>4= ENTRY_DELAY<br>For example: 012 means that the first partition is<br>DISARMED, the second is ARMED, the third is ALARMED | R                      |
| P_[nomePartizione]   | String | Status of the single partition can assume the values:<br>DISARMED_READY<br>ARMED<br>EXIT_DELAY<br>ENTRY_DELAY<br>DELAY states occur even if time is zero. They do not<br>show if they use the "no delays" or "immediate alarm"<br>options                                                                                       | R                      |
| P-N_[nomePartizione] | String | It contains the name of the partition to be used for any<br>"communications" to the UI                                                                                                    | R                      |
| Z_[nomeZona]         | String | Status of a single zone:<br>NORMAL<br>ALARM<br>MASK<br>TAMPER                                                                                                    | R                      |
| Z-BP_[nomeZona]      | Bool   | Set the bypass status of a zone:<br>true = BYPASS<br>false = UN_BYPASS<br>Warning: The status of the bypassed zones is always<br>NORMAL                                                                                                    | W                      |

13

| Variable         | Туре   | Description                                                                       | Readonly/<br>Writeable |
|------------------|--------|-----------------------------------------------------------------------------------|------------------------|
| Z-N_[nomeZona]   | String | It contains the name of the zone to be used for any<br>"communications" to the UI | R                      |
| zA_[nomeZona]    | Number | It contains the status of the analog zone at a value ranging from 1 to 5          | R                      |
| O_[nomeOutput]   | Bool   | Sets the status of an Output:<br>true = Closed/On<br>false = Opened/Off           | W                      |
| O-A_[nomeOutput] | Number | Sets the value of analog outputs from 0 to 255                                    | W                      |
| GSM_operator     | String | Contains GSM carrier name                                                         | R                      |
| Sim1_Credit      | Number | It conteis the SIM 1 credit (integer)                                             | R                      |
| Sim2_Credit      | Number | It conteis the SIM 2 credit (integer)                                             | R                      |
| Temp_Indoor      | Number | Indoor temperature                                                                | R                      |
| Temp_Outdoor     | Number | Outdooe temperature                                                               | R                      |

## Partitions

| Variable                    | Туре   | Description                                                                                                    | Readonly/<br>Writeable |
|-----------------------------|--------|----------------------------------------------------------------------------------------------------|------------------------|
| HOME_STATE                  | Bool   | -NON utilizzata - Control4 documenta tale variabile<br>-come "deprecated"                                                                                               | — <del>R</del> —       |
| -AWAY_STATE                 | Bool   | -NON utilizzata - Control4 documenta tale variabile<br>-come "deprecated"                                                                                               | — <del>R</del> —       |
| - <del>DISARMED_STATE</del> | Bool   | -NON utilizzata - Control4 documenta tale variabile<br>-come "deprecated"                                                                                               | — <del>R</del> —       |
| DISARMED_STATE              | Bool   | True (1) if disarmed otherwise it is False (0)                                                                                                    | R                      |
| ALARM_STATE                 | Bool   | True (1) if in alarm state, otherwise it is False (0)                                                                                                    | R                      |
| DISPLAY_TEST                | String | It contains the message displayed on the single partition                                                                                                    | R                      |
| TROUBLE_TEST                | String | Trouble message                                                                                                    | R                      |
| IS_ACTIVE                   | Bool   | True (1) if the partition is active and it can be used otherwise it is False (0)                                                                                        | R                      |
| PARTITION_STATE             | String | Text representing the current state of the partition                                                                                                    | R                      |
| DELAY_TIME_TOTAL            | intero | it works on both Entry and Exit, it contains the total<br>duration of the current delay. If I do not have a delay,<br>it is 0                                           | R                      |
| DELAY_TIME_REMAINING        | intero | It contains the remaining time after the delay expires, if<br>I do not have a delay it is 0                                                                             | R                      |
| OPEN_ZONE_COUNT             | intero | It is the number of open zones in the partition, usually it is useful when the arm status is DISARMED_NOT_READY.                                                        | R                      |
| ALARM_TYPE                  | string | It contains a description of the alarm condition if<br>they are in alarm state, the possible alarm states are:<br>Burglary and Panic. If it is not in Alarm it is empty | R                      |
| ARMED_TYPE                  | string | Last Date Fail To Close. Attention is never cleaned.                                                                                                    | R                      |
| LAST_EMERGENCY              | string | If Panic function is used this variable contains PANIC                                                                                                    | R                      |
| LAST_ARM_FAILED             | string | It contains Date f last Fail To Close. Attention is never cleaned.                                                                                                    | R                      |

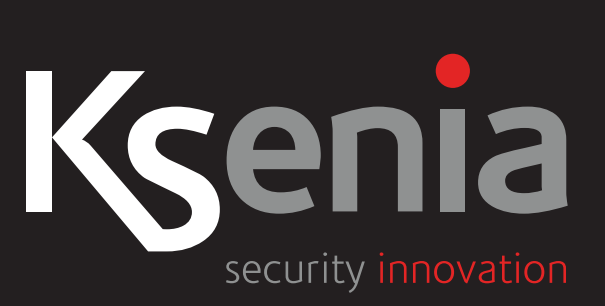